## How to Add a License Type

- Log in as Admin user
  On user's menu panel, go to System Manager folder then click License Types menu
- 3. Click the Insert button to add a new blank row at the bottom
- 4. Enter the Code and Description
- 5. Check the columns Required for Application and Required for Purchase if necessary

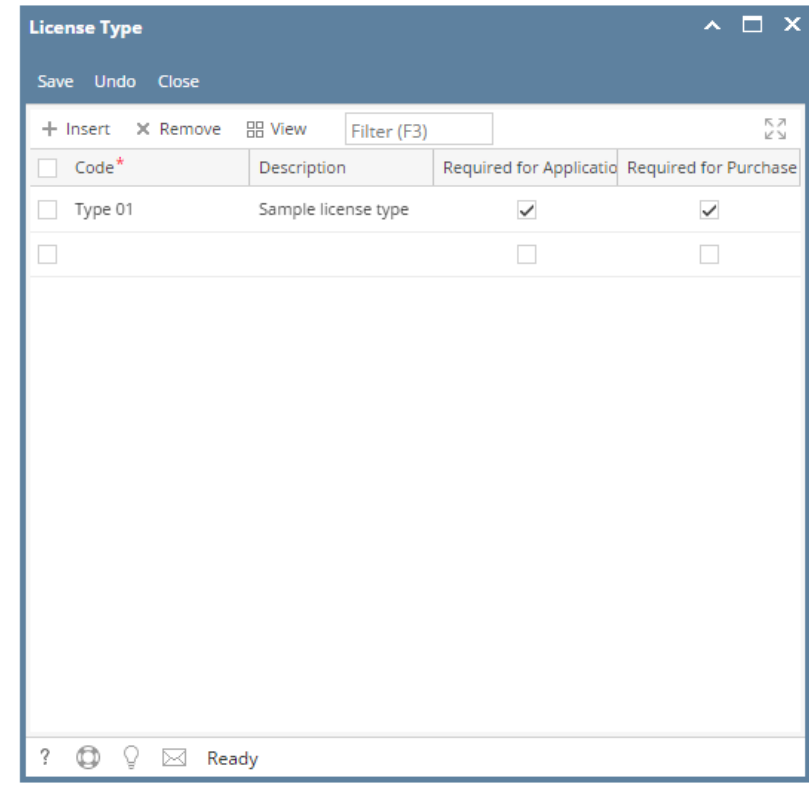

6. Click the Save button.